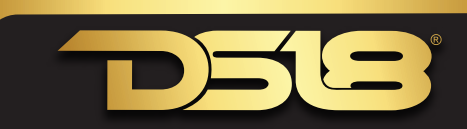

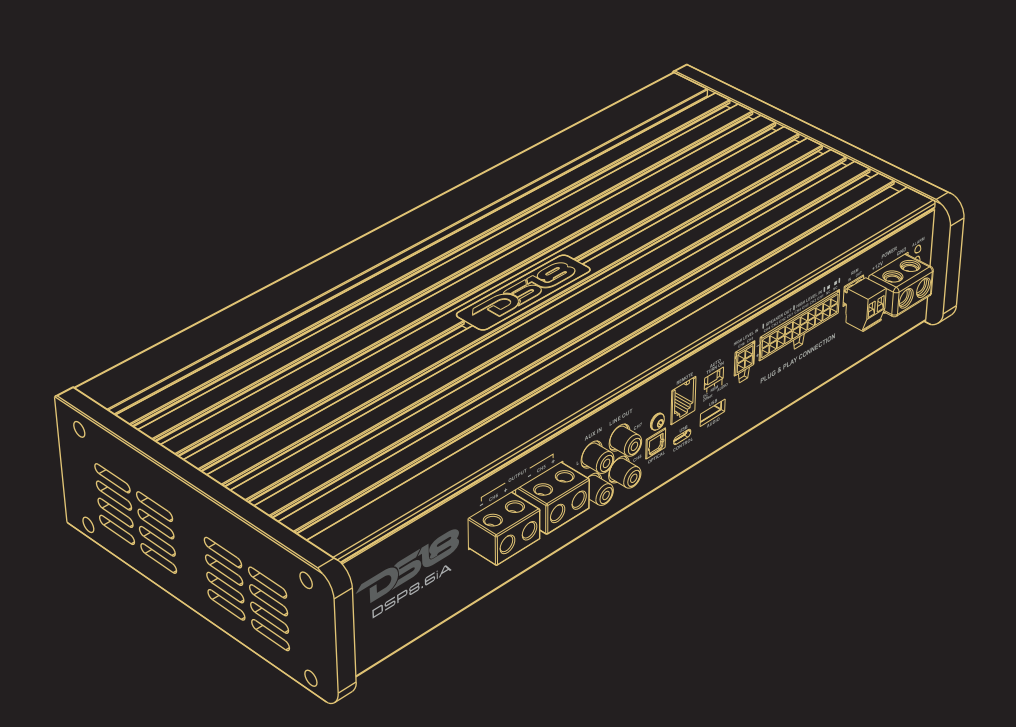

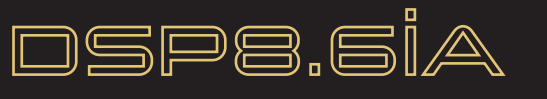

# OWNER'S MANUAL

Before using this product, please read the instructions carefully and keep it for reference.

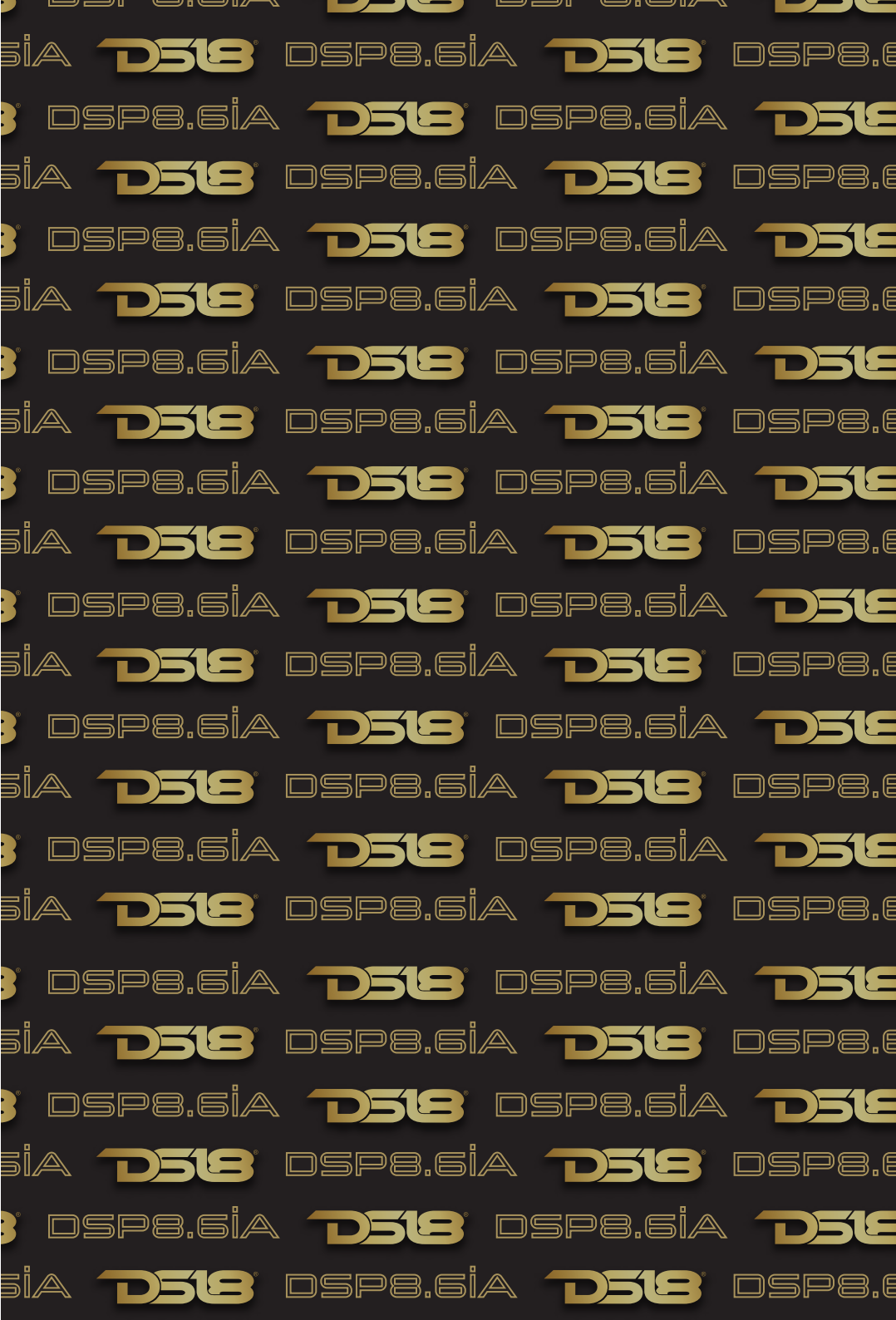

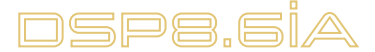

# CONTENTS

- 1. Pack List
- 2. Interface Introduction
- 3. Software Introduction
- 4. Product Technology Data
- 5. Troubleshoothing

## WARNING

- 1. To prevent short circuit, please keep the device away from water or wet places.
- If water or any other liquid soak into the device, cut off the power immediately, and call our service engineer of inspection, in case of emergency.
- Users are not allowed to dismoun the device, please contact our service engineers when if it's necessary.

# INSIDE THE BOX

The following items should be placed in the box according to the model your purchased. If there is any missing, please inform the seller or manufacturer as soon as possible.

#### DSP8.6iA

| DSP8.6iA                                    | 1pc |
|---------------------------------------------|-----|
| User Manual                                 | 1pc |
| Type-C USB cable(3m)                        | 1pc |
| High Level IN/OUT cable (4Pin and 20Pin)    | 1pc |
| Remote controller                           | 1pc |
| Connecting cable for remote controller (5m) | 1pc |
| Installation Bracket                        | 4pc |
| Black self tapping Screw(for amplifier)     | 4pc |
| Cross-head screws                           | 8pc |
| 2.5mm Allen wrench                          | 1pc |

## INTERFACE INTRODUCTION

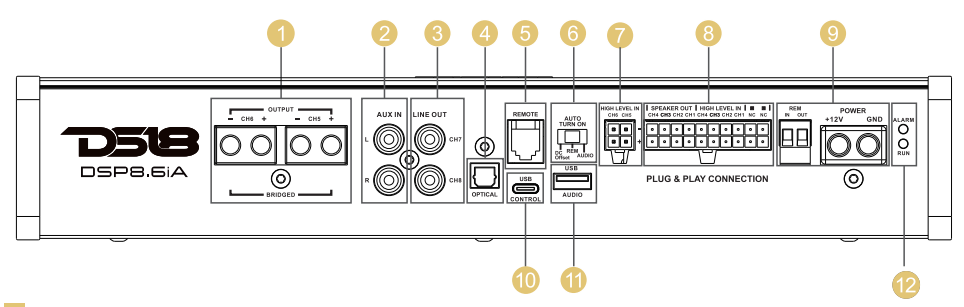

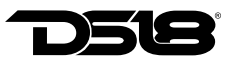

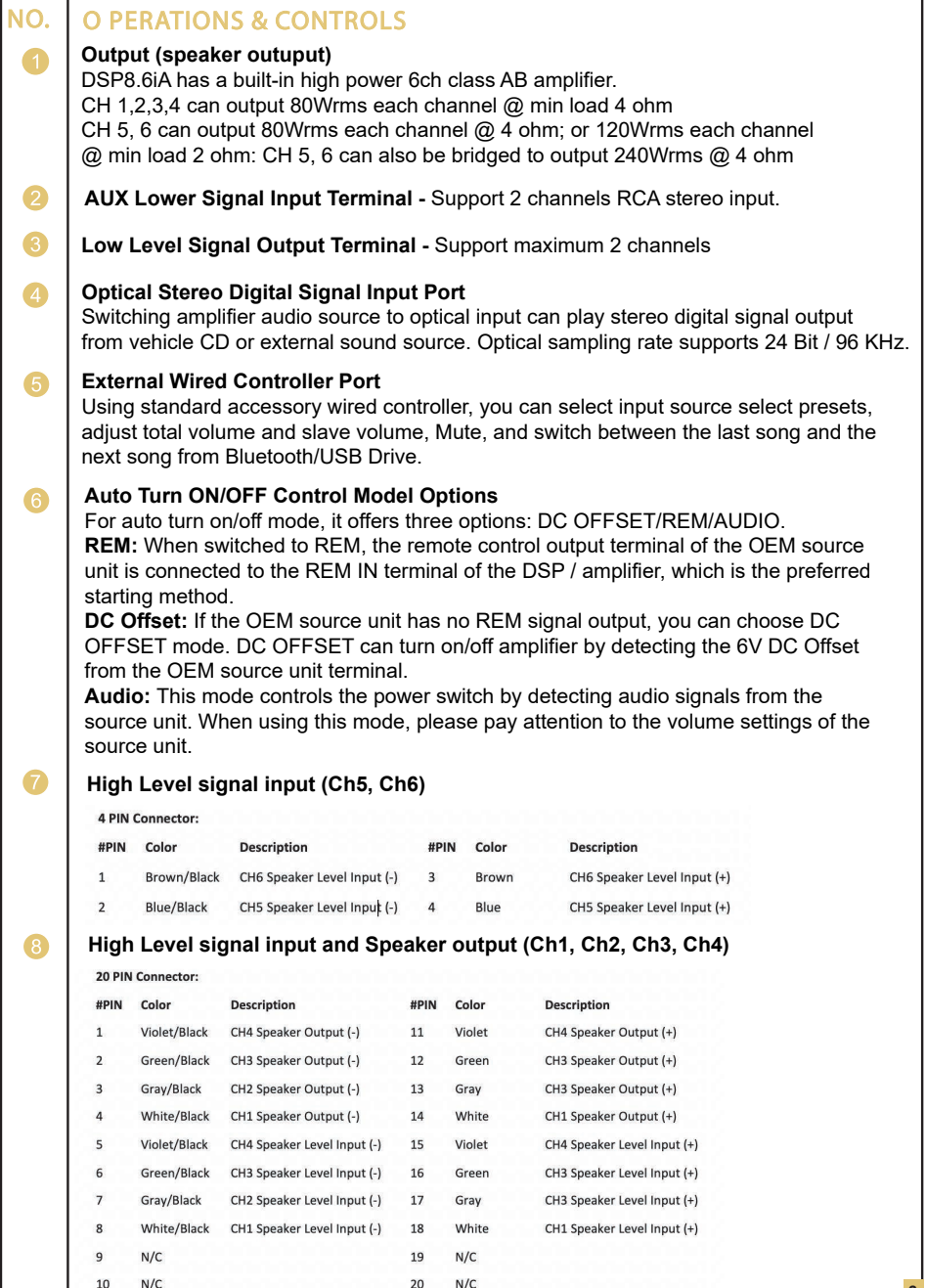

# DSP8.6İA

| Ower Supply Terminal           B+: Used to connect the positive termin power supply for the processor, special                                                                                                    | hal 12V car battery. In order to ensure adecuate<br>cable should be used to connect directly, to the<br>e should be connected in series within 20<br>e battery.                                    |
|----------------------------------------------------------------------------------------------------|----------------------------------------------------------------------------------------------------|
| positive pole of the battery, and the fuse<br>centimeters from the positive pole of the<br>For proper perfomance and safety, DS1<br>owner's manual instructions according t                                        | 8 recommends installing an inline fuse per the to the following. DSP8.6iA 80 Fuse.                                                                                                    |
| <b>GND:</b> Used to connect amplifier ground<br>need to be firmly connected to the fram-<br>conductivity. Please use the cable with<br>cable and connect to frame of the vehic<br>processor.                       | ding cable. The power supply grounding cable<br>te of the vehicle or other places with good<br>same specifications as the power supply<br>cle near the installation position of the                |
| the designated power requirements and<br>equipment instructions. Otherwise, the<br>accidents such as fire, electric shock, ef<br><b>Remote Turn-ON Singal In/Out</b>                                               | d connect in strict accordance with the<br>equipment may be damaged and may cause<br>itc.                                                                                                    |
| REM IN: Connect it to the ACC control of<br>automatically with vehicle ACC signal of<br>REM OUT: It provides separate REMOT<br>control other amplifiers switch turn on/o<br>power amplifier must be taken from the | output Singal. The processor will switch on/off<br>in/off.<br>TE signal output to the other amplifiers to<br>iff. Note: the starting signal of the external<br>REM OUT terminal of this equipment. |
| () USB External Computer Control<br>This DSP can be directly connected and<br>standard USB 3.0 interface.                                                                                                    | d tuned using a type-c USB connection via the                                                                                                    |
| (1) External USB Drive Port<br>It can read music files from USB Drive,<br>APE/WAV/WMA/MP3. If the USB Drive<br>FAT 32. External USB Drive can suppo                                                                | , support four formats of audio files of<br>e failed to read, please format USB Drive into<br>ort up to 64G.                                                                                       |
| (2) Working Status Indicator<br>POWER: Working status indicator. Whinto proper working status, Blue LED with ALARM: Protection status indicator. With processor is in abnormal working state                       | ten the processor finishes self-checking and go<br>vill illuminate.<br>/hen this indicator flases, it indicates that the<br>e and there'll be no output signal.                                    |

# **BT AUDIO STREAMING**

The DSP8.6iA has BT connectivity to play all your favorite audio from your smartphone, tablet, or PC. Use it directly with the DSP8.6iA as a main or auxiliary source of audio.

Pairing: Go to the bluetooth menu in your device and start to scan for any new BT devices. You will find a device named "DS18-DSP8.6iA." Select this device to start the pairing process. It may be required to enter a password for the first time. The password is "1234."

Using the DSP8.6iA remote control, select BT source and adjust the desire volume. Now. start to stream or play any kind of audio from your device. On the DSP8.6iA Remote Control you can use the forward and backward buttons to control your music.

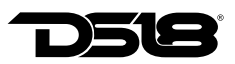

## **INSTALLATION DIAGRAM**

Using Factory "OEM" Radio with High-level Speaker signal.

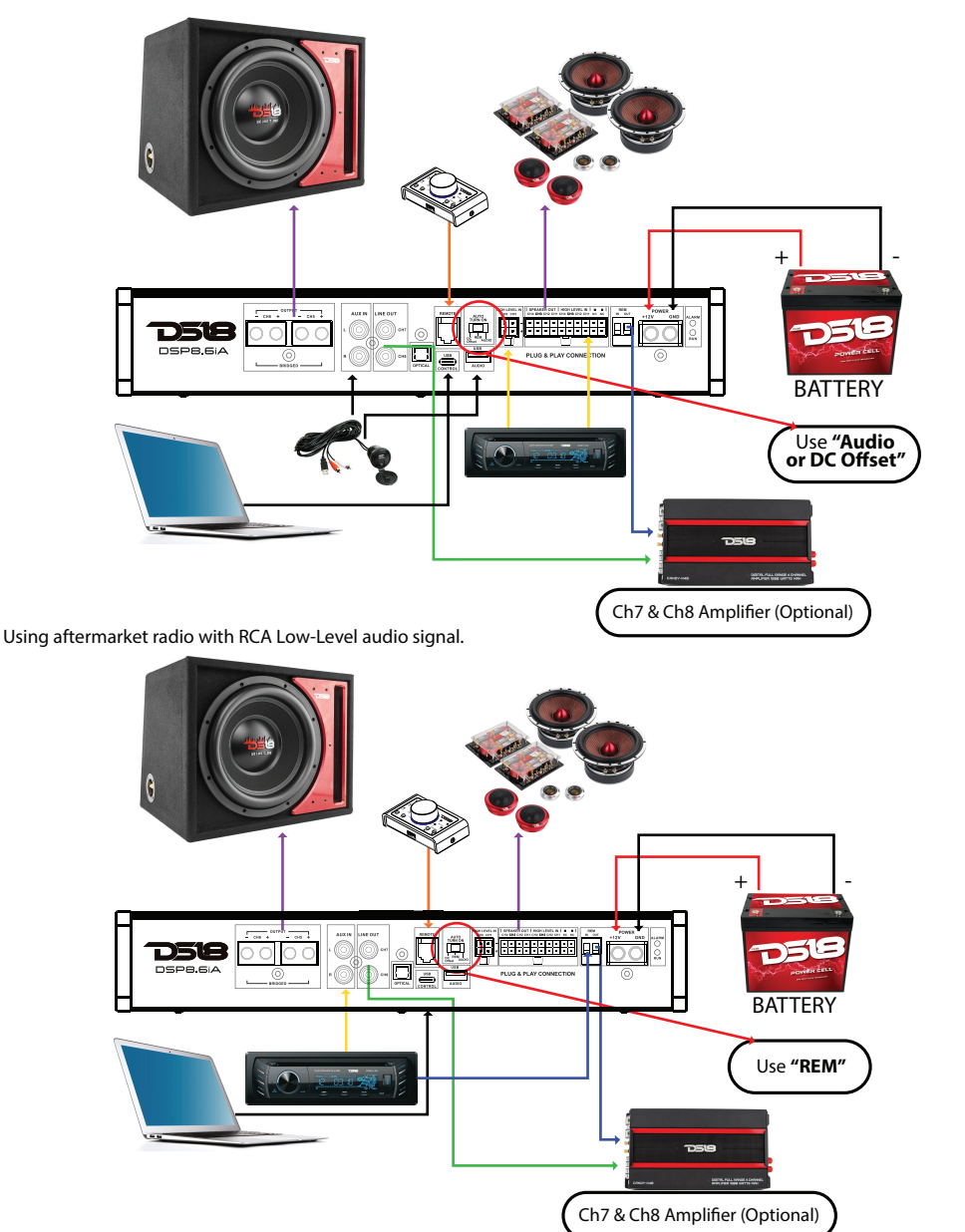

# DSP8.5İA

# WIRED MULTI-FUNCTION CONTROLLER

With the remote controller connected to the DSP, you can enjoy the following operation to the DSP:

- 1. Main volume control, Slave volume control, Mute
- 2. Switch between the last song and next song from Bluetooth/USB Drive
- 3. Switch Input source
- 4. Switch Presets

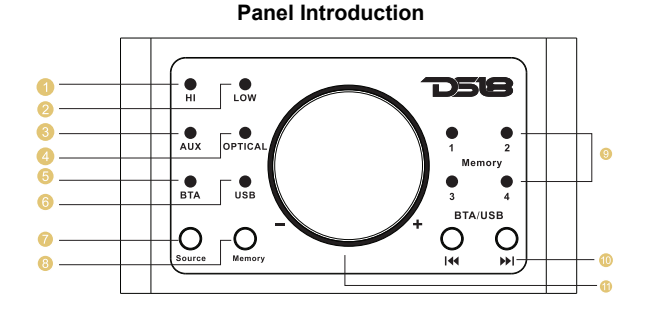

- HI: High level input
- 2 LOW: Low level input
- 6 AUX: AUX input
- OPTICAL: Optical input
- 6 BTA: Bluetooth Audio Streaming
- **USB:** USB Drive Audio Player
- 7 Source: Input source switch
- 8 Memory: DSP Presets switch
- Memory1.2.3.4: DSP presets
- Previous and next song: only for Bluetooth audio and USB Drive audio input.
- **Knob in the middle:** Main level control, Group level control, Mute.

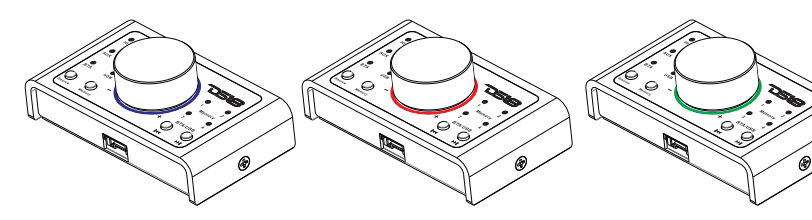

**A.** When connected to DSP unit, the LED will light up blue color when the amplifier is turn on. This is Main (all channels) output level control mode. **B.** Push the knob to Mute (LED changed to red color), push again back to Main level output control.

**C.** Long push the knob for over 3 seconds the LED change to green for Group level control mode.

**Note:** Group level control mode only control the output level of the channels that chosen on the software as SLAVE. If no channel is chosen as SLAVE on DSP setup, there'll be no fuction at this mode.

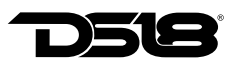

## SOFTWARE INTRODUCTION

#### 1. Software download and installation instructions

Download tuning software from the website ds18.tools

Follow the instructions to complete installation and double click the shortcut icon to start operations as shown below.

#### 2. Important Instructitons for Software Installation

Software Interface Introductions

- 1. Software is run only in Microsoft Windows System. Configuration requirement for PC: OS: Windows XP, Windows 7, 8 or 10. CPU: 1.6 GHz or Higher. Memory card: 1GB or higher. Hard disk: 512MB or more space. PC resolution: 1280x768 or higher.
- 2. Before connecting amplifier to PC, please install PC tuning software first.

#### Software Interface Introductions

DSP software support DSP products tuning up to 16 channels. The system will automatically identifies the model of the DSP products on which is connected and adjust the settings accordingly (i.e input source type, number of input/output channels). Open software to enter into the software operation interface.

As shown in the next chart the main functions of the software interface include channel filter selection, sound source selection, EQ, delay, phase, input configuration (mixing), EQ preview, automatic switchging of sound source, 8-bit password protection can be set to prevent the tuning file from being tampered etc.

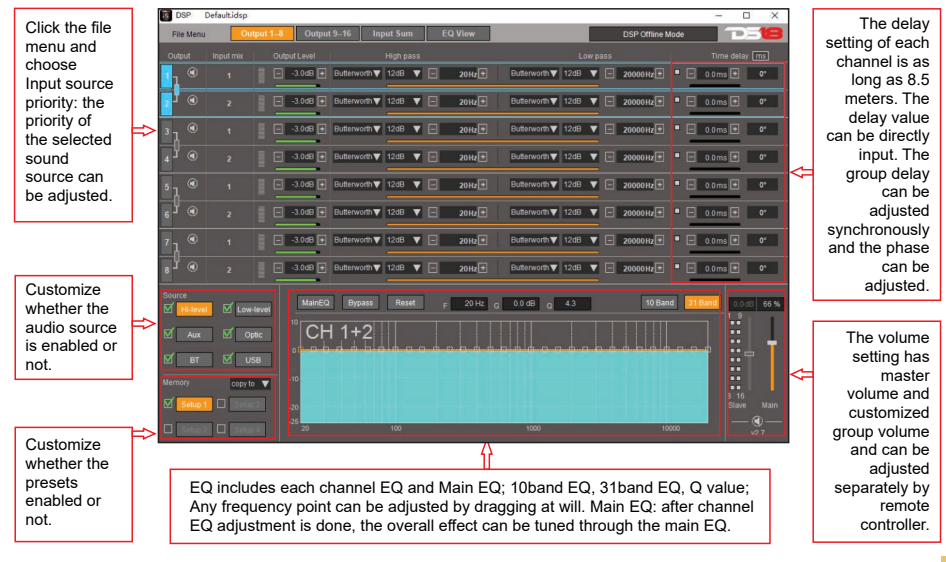

## SOFTWARE INTERFACE INTRODUCTIONS

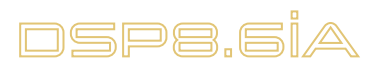

## SOFTWARE INTERFACE INTRODUCTIONS

| DSP Defaultidsp .ids              | sp                                   |                     |                        |                     |                     |                     |                     | - 🗆 X              |              |              |       |   |
|-----------------------------------|--------------------------------------|---------------------|------------------------|---------------------|---------------------|---------------------|---------------------|--------------------|--------------|--------------|-------|---|
| File Menu Outpu                   |                                      | -16 Input S         | um EQ V                | iew                 |                     | DSP                 | Offline Mode        | <b>P-18</b>        |              |              |       |   |
| High Low Others                   | Channel 1                            | Output<br>Channel 2 | Output<br>Channel 3    | Output<br>Channel 4 | Output<br>Channel 5 | Output<br>Channel 6 | Output<br>Channel 7 | Output > Channel 8 |              |              |       |   |
| Input Channel 1                   | 0 %                                  | <b>U</b> 0 %        | <b>U</b> 0 %           | U 0 %               | U 0 %               | U 0 %               | 100 %               | 0 0 %              |              |              |       |   |
| Input Channel 2                   | 0 5                                  | 100 %               | U 0 %                  | 0 %                 | <b>U</b> 0 %        | <b>U</b> 0 %        | U 0.%               | 100 %              |              |              |       |   |
| Input Channel 3                   | 0 %                                  | 0 %                 | 0 100 %                | U 0 %               | U 0 %               | U 0 %               | U 0 %               | 0 %                |              |              |       |   |
| Input Channel 4                   | <b>U</b> 0 %                         | <b>U</b> 0 %        | U 0 %                  | 100 %               | U • %               | U 0 %               | U 0 %               | 0 0 %              |              |              |       |   |
| Input Channel 5                   | 0 %                                  | <b>(</b> ) 0 %      | U 0 %                  | 0 %                 | 100 %               | U 0 %               | U 0 %               | <b>U</b> 0.55      |              |              |       |   |
| Input Channel 6                   | U 0 %                                | <b>U</b> • %        | 0 5                    | <b>U</b> 0 %        | U 0 %               | 100 %               | U 0 %               | U 0 %              |              |              |       |   |
| Input Channel 7                   | U 0 %                                | <b>(</b> ) 0 %      | U 0 %                  | <b>U</b> 0 %        | U 0 %               | U 0 %               | U 0 %               | <b>U</b> 0 %       |              |              |       |   |
| Input Channel 8                   | U 0 %                                | <b>U</b> 0 %        | <b>U</b> 0 %           | 0 %                 | U 0                 |                     | •                   |                    |              |              |       |   |
| Input Channel 9                   | <b>U</b> 0 %                         | <b>U</b> 0 %        | U 0 %                  | <b>U</b> 0 %        | 6                   |                     |                     |                    |              |              |       |   |
| Input Channel 10                  | 0.5                                  | <b>(U)</b> 0 %      | U 0.5                  | 0 %                 | U 0                 |                     | •                   |                    | Cheg         | Sum          |       |   |
| Input Channel 11                  | <b>U</b> 0 %                         | <b>U</b> 0 %        | U 0 %                  | <b>U</b> 0 %        | U 0                 |                     | 30                  |                    |              |              |       |   |
| Input Channel 12                  | U 0 %                                | <b>(</b> ) 0 %      | 0 %                    | <b>U</b> 0 %        | 6 0                 |                     |                     |                    |              |              |       |   |
| Input Channel 13                  | U 0 %                                | <b>U</b> 0 %        | 0 %                    | <b>U</b> 0 %        | U 0                 |                     | 20                  |                    |              |              |       |   |
| Input Channel 14                  | U 0 %                                | <b>(</b> ) 0 %      | <b>U</b> 0 %           | <b>U</b> 0 %        | U 0                 |                     |                     |                    |              |              |       |   |
| Input Channel 15                  | U 0 %                                | <b>U</b> 0 %        | U 0 %                  | 0 %                 | U 0                 |                     |                     |                    |              |              |       |   |
| Input Channel 16                  | <b>U</b> 0 %                         | <b>()</b> 0 %       | <b>U</b> 0 %           | <b>U</b> 0 %        | U 0                 |                     |                     |                    |              |              |       |   |
|                                   |                                      |                     |                        |                     |                     |                     |                     |                    |              |              |       |   |
|                                   |                                      | Δ                   |                        |                     |                     |                     | •                   |                    |              |              |       |   |
|                                   |                                      |                     |                        |                     |                     |                     | -20                 |                    |              |              |       |   |
| Input mix s                       | switch setti                         | ngs, Inp            | ut level s             | ettings,            |                     |                     | •                   |                    |              |              |       |   |
| synchrono                         | ous source :                         | switching           | g during               | mixing.             |                     |                     |                     |                    |              |              |       |   |
| The syster                        | m will autor                         | matically           | identifie              | s the               |                     |                     |                     |                    |              |              |       |   |
| model of t                        | he DSP pro                           | oducts or           | n which i              | S                   |                     |                     |                     |                    |              |              |       |   |
| connected                         | and autom                            | natic shie          | elds redu              | Indant              |                     |                     |                     |                    | Ω.           |              |       |   |
| channel di                        | ispiay.                              |                     |                        |                     |                     |                     |                     |                    | U            |              |       | 1 |
|                                   |                                      |                     |                        |                     | -                   |                     | EQ                  | curve displa       | y: including | level, chann | el EQ |   |
| model of the connected channel di | he DSP pro<br>I and autom<br>isplay. | natic shi           | n which i<br>elds redu | s<br>indant         |                     | Output Channel 16   | EQ                  | curve displa       | y: including | level, chann | el EQ |   |

curve, main EQ curve, and simulated actual output summation curve.

| Output Signal Gain                 | Gain Range: Mute, -40dB to 0dB                                |
|------------------------------------|---------------------------------------------------------------|
|                                    | 10 bands or 31 bands EQ:                                      |
| Output Signal EO                   | Frequency Range: 20Hz $\sim$ 20KHz, 1Hz Accuracy              |
|                                    | Q Value(Slope) 0.1~20                                         |
|                                    | Gain : -25.0dB $\sim$ 10.0dB,0.1dB Accuracy                   |
| Output Signal Crossover            | Each output is equipped with high-low pass independent filter |
|                                    | Professional filter type: Butterworth, Linkwitz-Riley         |
|                                    | Filter Crossover Point: 20Hz~20KHz,Resolution 1Hz             |
|                                    | Filter Slope Setup: 6dB/Oct to 48dB/Oct                       |
|                                    | Adjust phase and time alignment for every output channel      |
| Output Phase and Time<br>Alignment | Phase: In Phase or Out Phase(0°~180°)                         |
|                                    | Time Alignment: 0.000 to 25ms, 0 to 850cm; 0 to 334 inch      |
| Presets                            | Save 4 presets into the device                                |

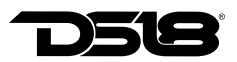

# TROUBLESHOOTING

Check all the cables and ports all perfectly safe before you switch on the power. Common troubleshooting procedure:

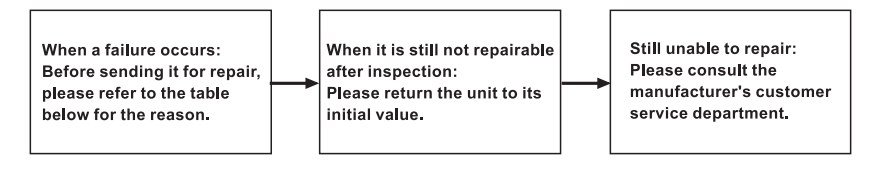

### **Troubleshooting method**

| No. | Malfunction           | Reason and Solution                                                                                                    |
|-----|-----------------------|----------------------------------------------------------------------------------------------------|
| 1   | No Power              | <ol> <li>Check the power connection</li> <li>Check the ACC connection</li> </ol>                                                 |
| 2   | No Sound              | <ul><li>①Is it in mute mode ?</li><li>②Have you choose the right input signal channel.</li></ul>                                 |
| 3   | Unable to connect USB | <ol> <li>Check the USB connection.</li> <li>Check if the driver "HID-compliant device" has been installed in your PC.</li> </ol> |

# **FILES SUPPORTED**

| File format | Coding         | Sampling rate(Hz) | Bit rate(Kbps) |
|-------------|----------------|-------------------|----------------|
|             | Fast           | ≤48K              | ≤812Kbps       |
|             | Normal         | ≤48K              | ≤758Kbps       |
| AFE         | High           | ≤48K              | ≤750Kbps       |
|             | Extra High     | ≤32K              | ≤586Kbps       |
|             | Layer1         | ≤48K              | ≤320Kbps       |
| MP3         | Layer2         | ≤48K              | ≤320Kbps       |
|             | Layer3         | ≤48K              | ≤320Kbps       |
| WAV         | IMAADPCM       | ≤48K              | ≤384Kbps       |
|             | MSADPCM        | ≤48K              | ≤384Kbps       |
|             | G711 ALAW      | ≤48K              | ≤768Kbps       |
|             | G711 ULAW      | ≤48K              | ≤768Kbps       |
|             | PCM            | ≤48K              | ≤4096Kbps      |
|             | standard wmaV1 | ≤48K              | ≤320Kbps       |
| WMA         | standard wmaV8 | ≤48K              | ≤320Kbps       |
|             | standard wmaV9 | ≤48K              | ≤320Kbps       |

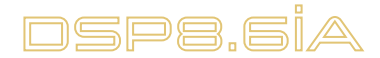

## SPECIFICATIONS

#### **Power supply**

| Working voltage    | DC 7.5-16V     |
|--------------------|----------------|
| REM input voltage  |                |
| REM output voltage | DC12.8V (0.5A) |

### **Signal Processing**

| THD @1KHz, 1V Rated power output      | 0.02%                                             |
|---------------------------------------|---------------------------------------------------|
| Band width @-3dB                      | 10 ~ 21KHz                                        |
| Signal-to-noise ratio @ A weighted    | >95dB                                             |
| Channel Separation @ 1 kHz            |                                                   |
| Input sensitivity (AUX in)            |                                                   |
| Input sensitivity (High level)        |                                                   |
| Input impedance                       | low level : $22K\Omega$ / high level : $36\Omega$ |
| Maximum output level (RMS) @ 0.1% THD | 2V                                                |

### Input/output

| High level input             | Up to 6channel            |
|------------------------------|---------------------------|
| Auxiliary input              | Stereo                    |
| Optical Input                | Stereo( 96kHz/24bit)      |
| Bluetooth input              | Stereo                    |
| Low level (PRE) output       | Up to 2channel            |
| 4Ohm( stereo) power @1% THD  | 6 x 70 Wrms               |
| 2Ohm( stereo) power @1% THD  | 2 x 120 Wrms (CH5/6 only) |
| 4Ohm( bridged) power @1% THD | 1 x 240 Wrms (CH5/6 only) |

### Dimension

| Longth x Width x Hoight | 320mm v        | 1/3mm v    | 56mm      |
|-------------------------|----------------|------------|-----------|
| Length X whath X height | <br>32011111 X | 14311111 X | . 5011111 |

The contents of this manual and the specifications of this product are subjet to change without notice. DS18 Company reserves the right to make changes to the specifications and materials contained therein without notice.

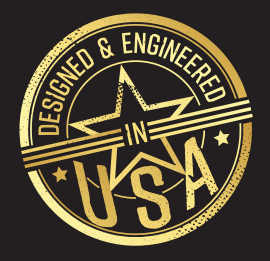

# FOR MORE INFORMATION PLEASE VISIT DS18.COM

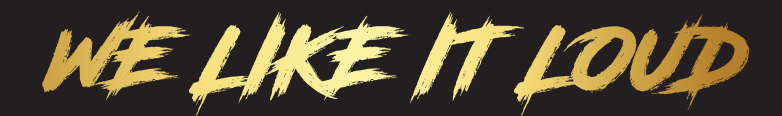

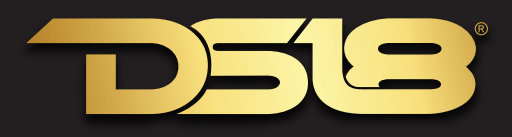